# Programmer une carte Arduino avec Scratch

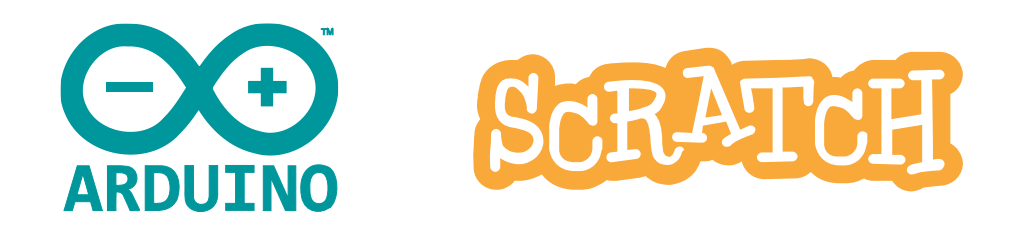

## Installer le logiciel mBlock

- Aller sur <a href="https://mblock.makeblock.com/en-us/download/">https://mblock.makeblock.com/en-us/download/</a>
- Télécharger « mBlock PC version »
- Installer le logiciel. Lorsque l'installeur propose d'installer des « pilotes » ou des « drivers », valider
- Une fois l'installation terminée, lancer le logiciel

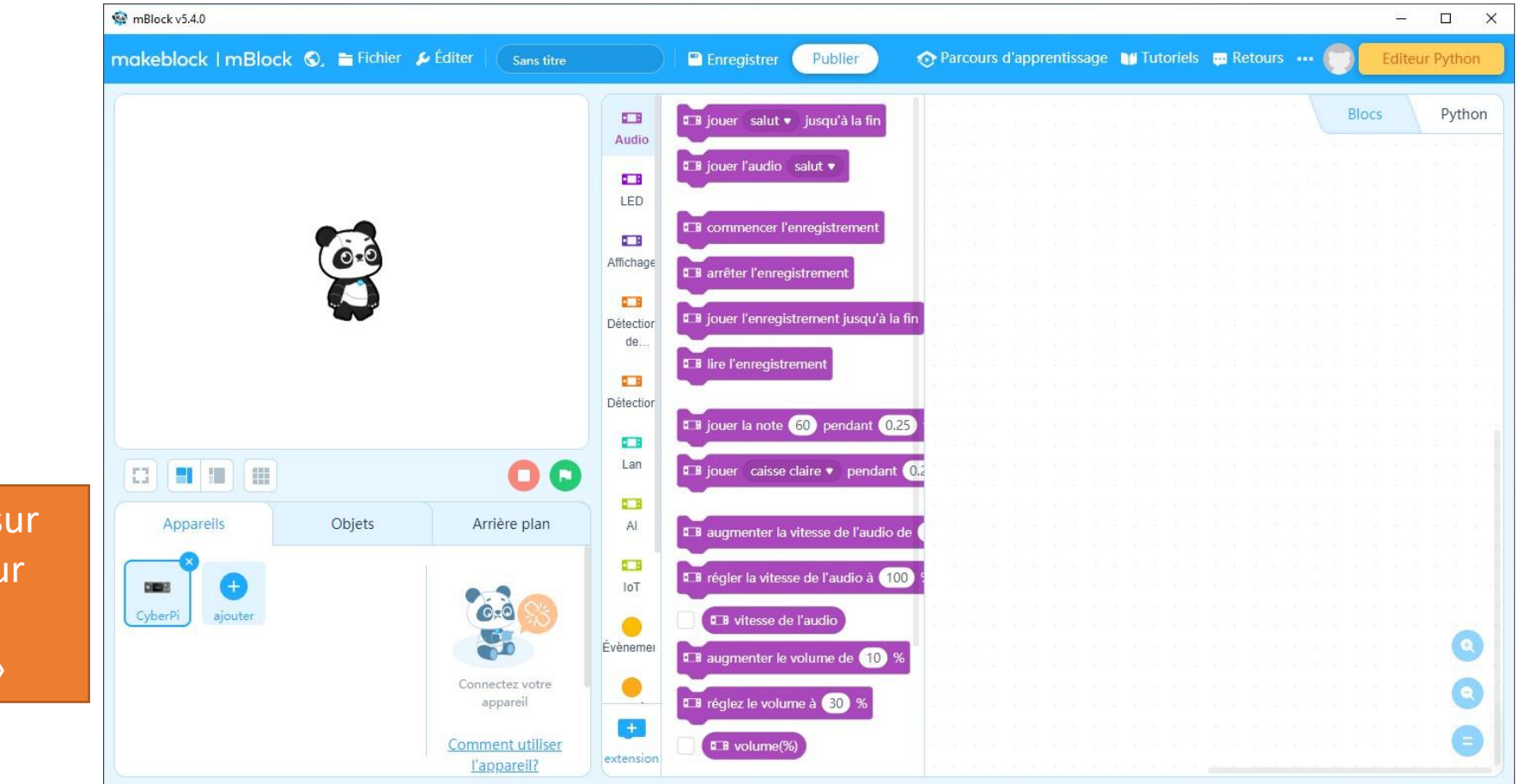

1. Cliquer sur la croix pour supprimer « CyberPi »

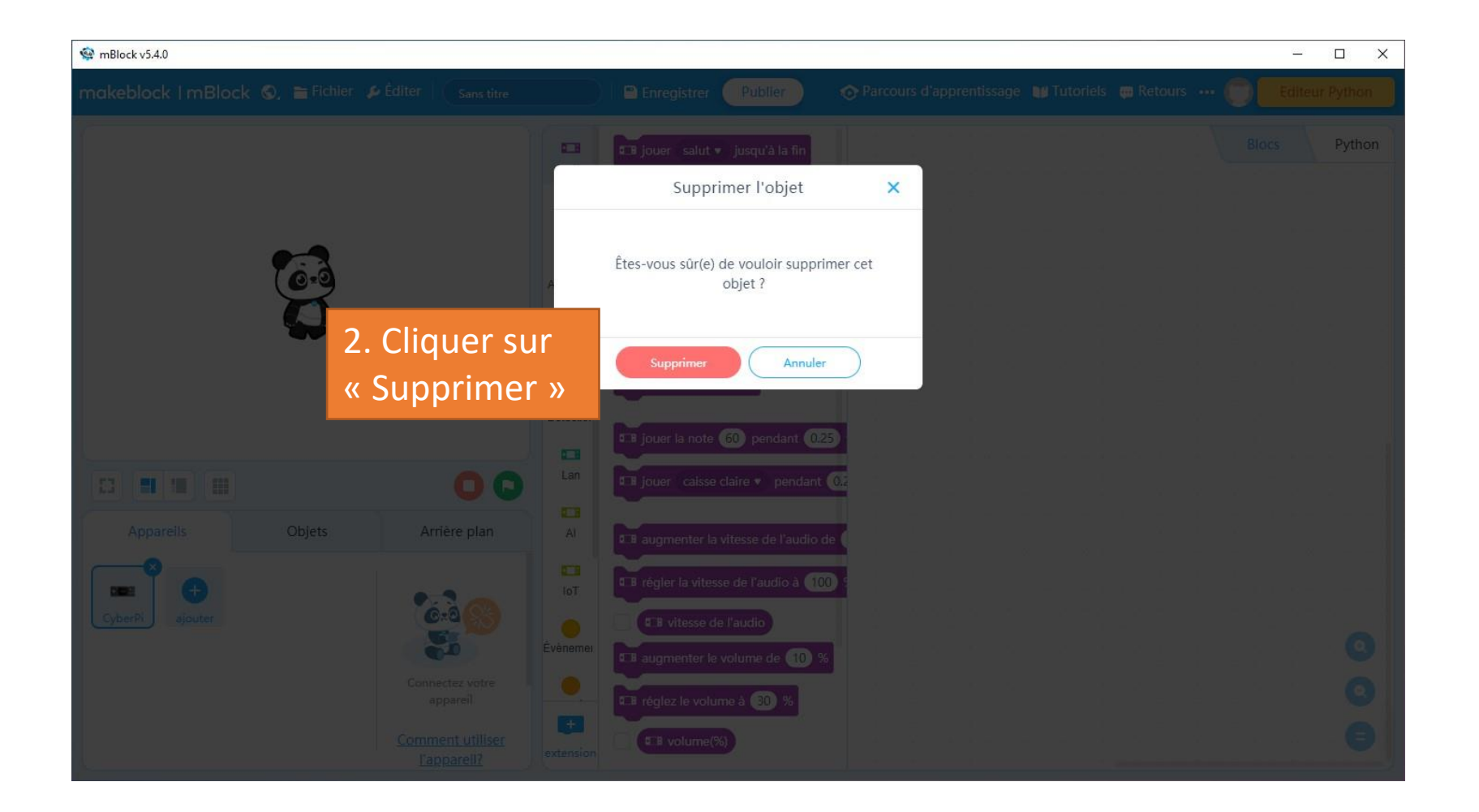

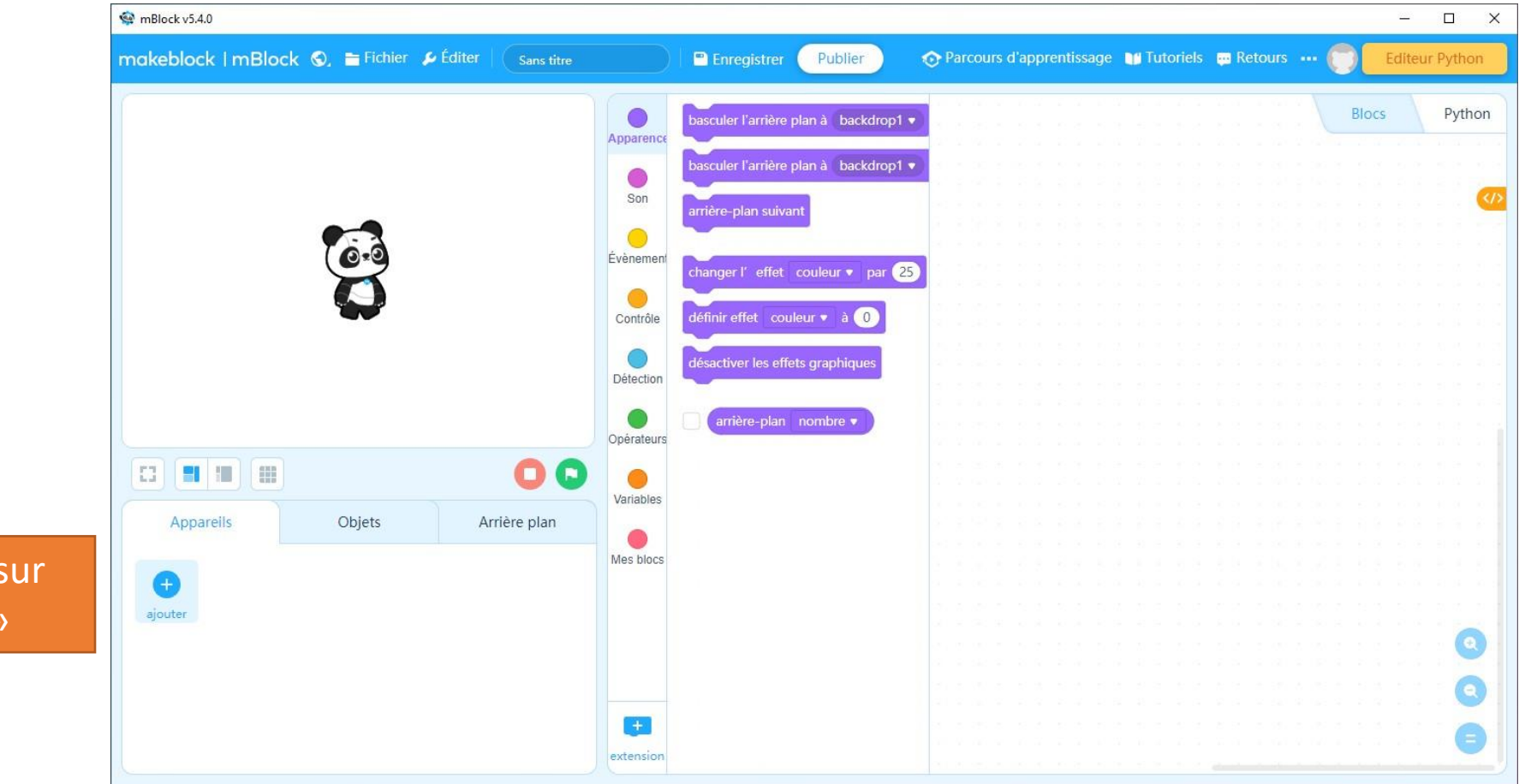

3. Cliquer sur « Ajouter »

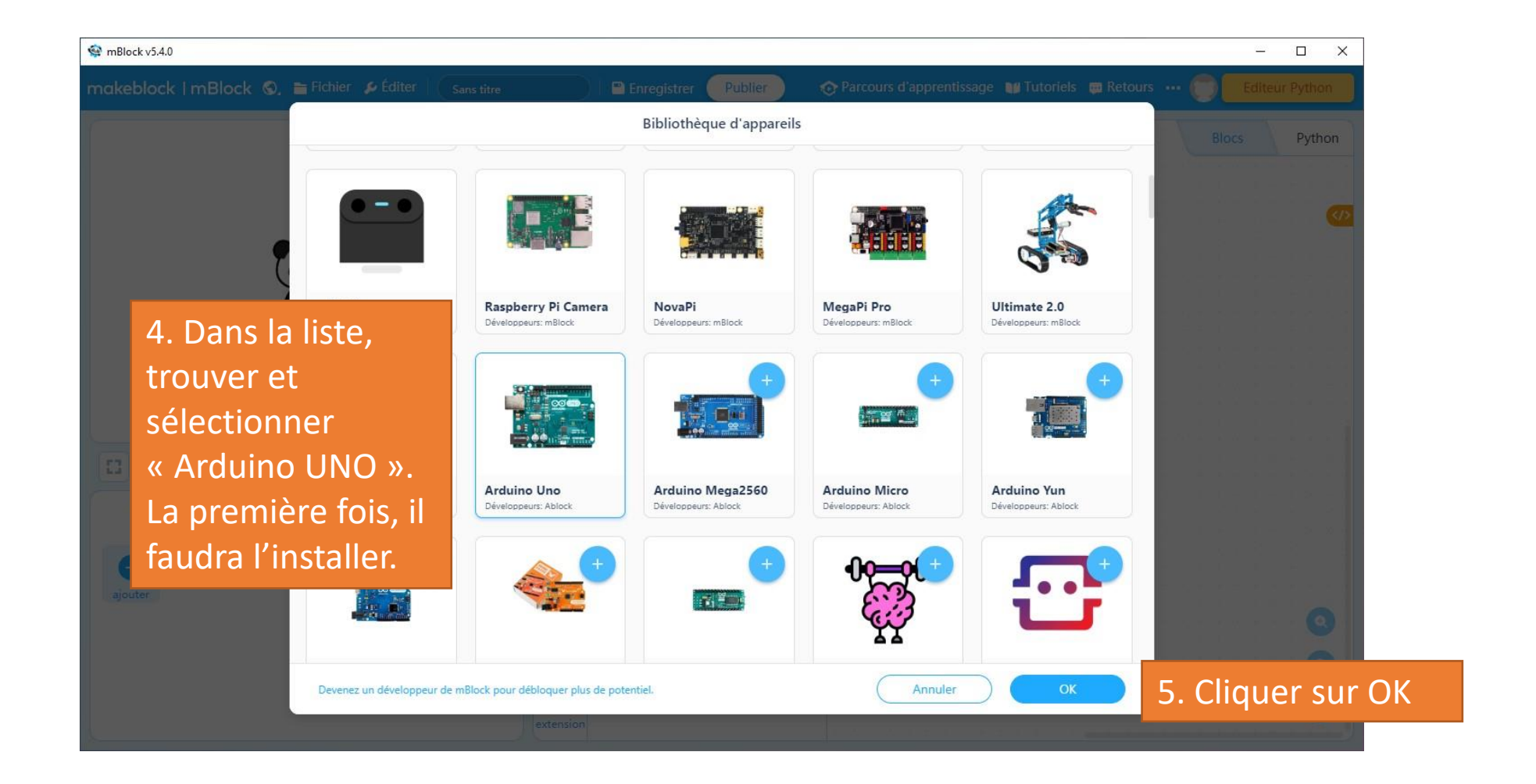

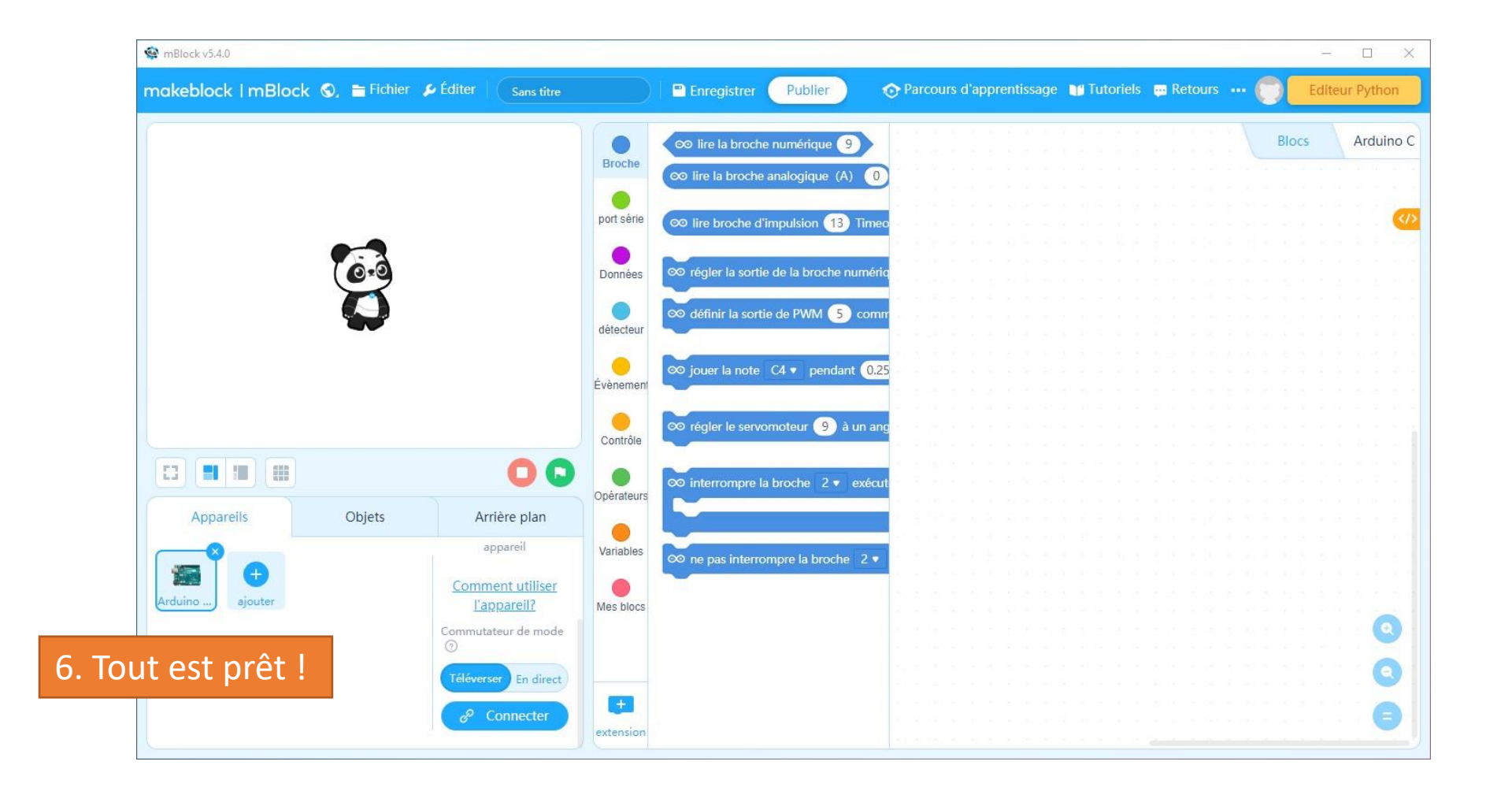

• Brancher la carte Arduino sur le PC avec le câble USB

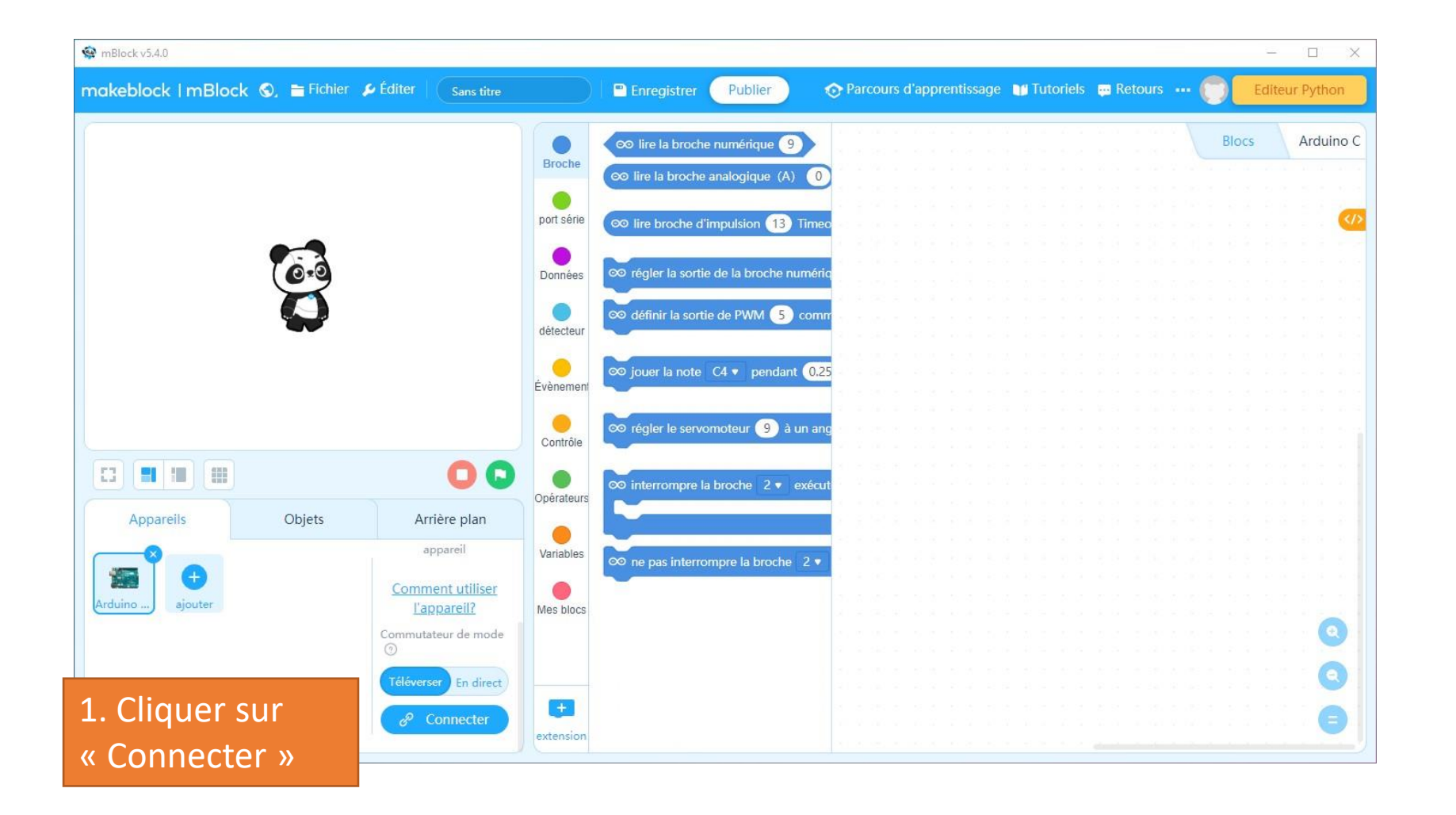

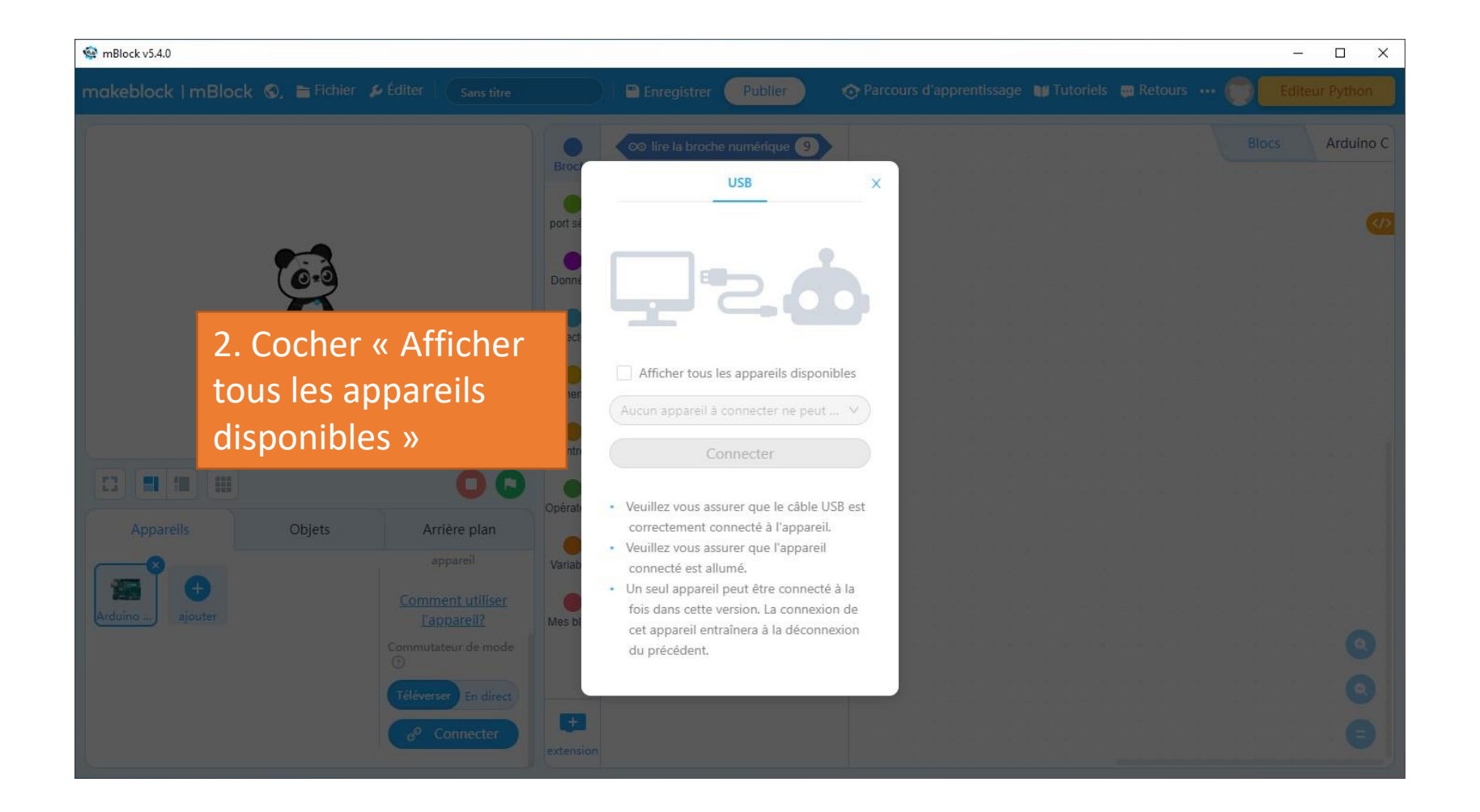

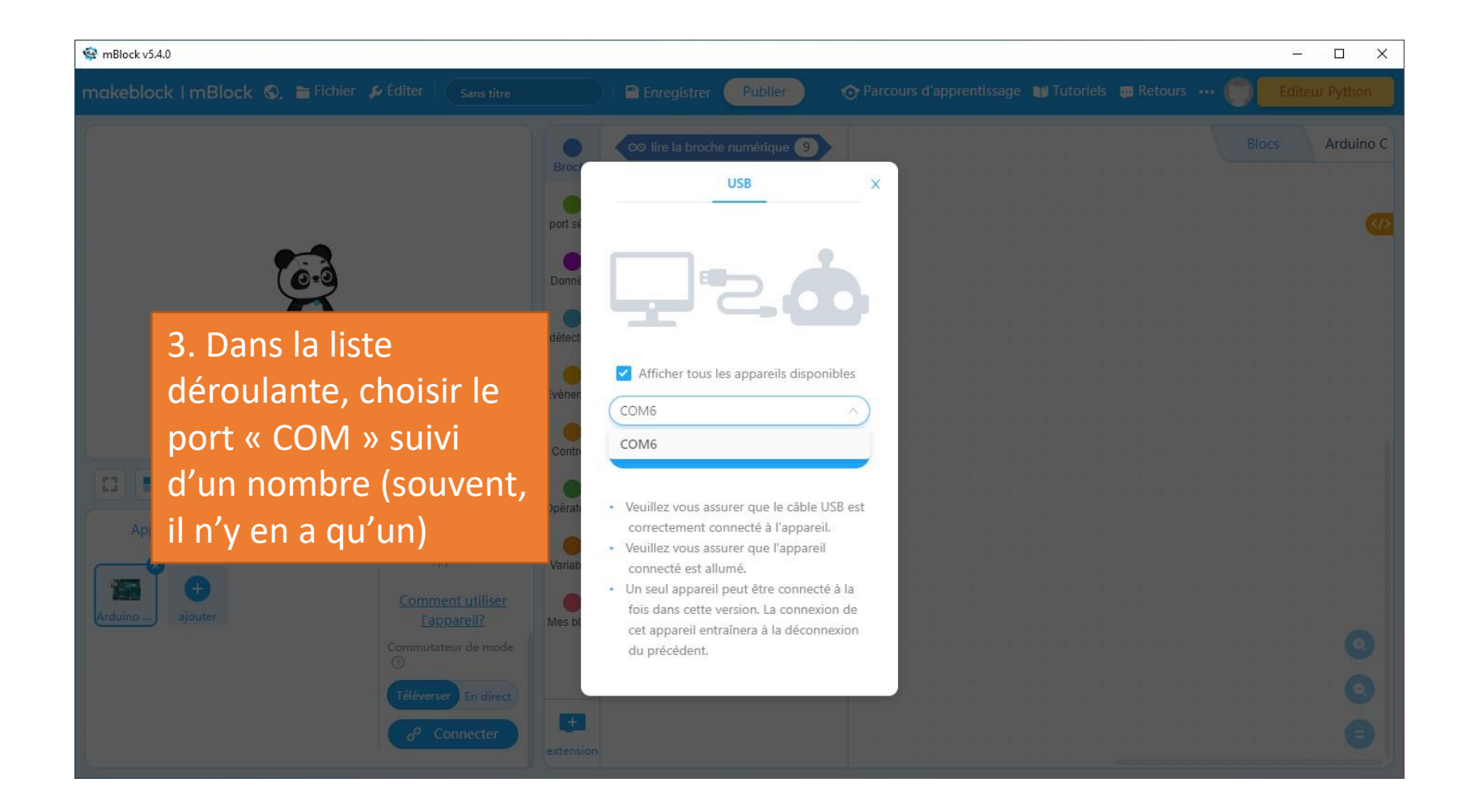

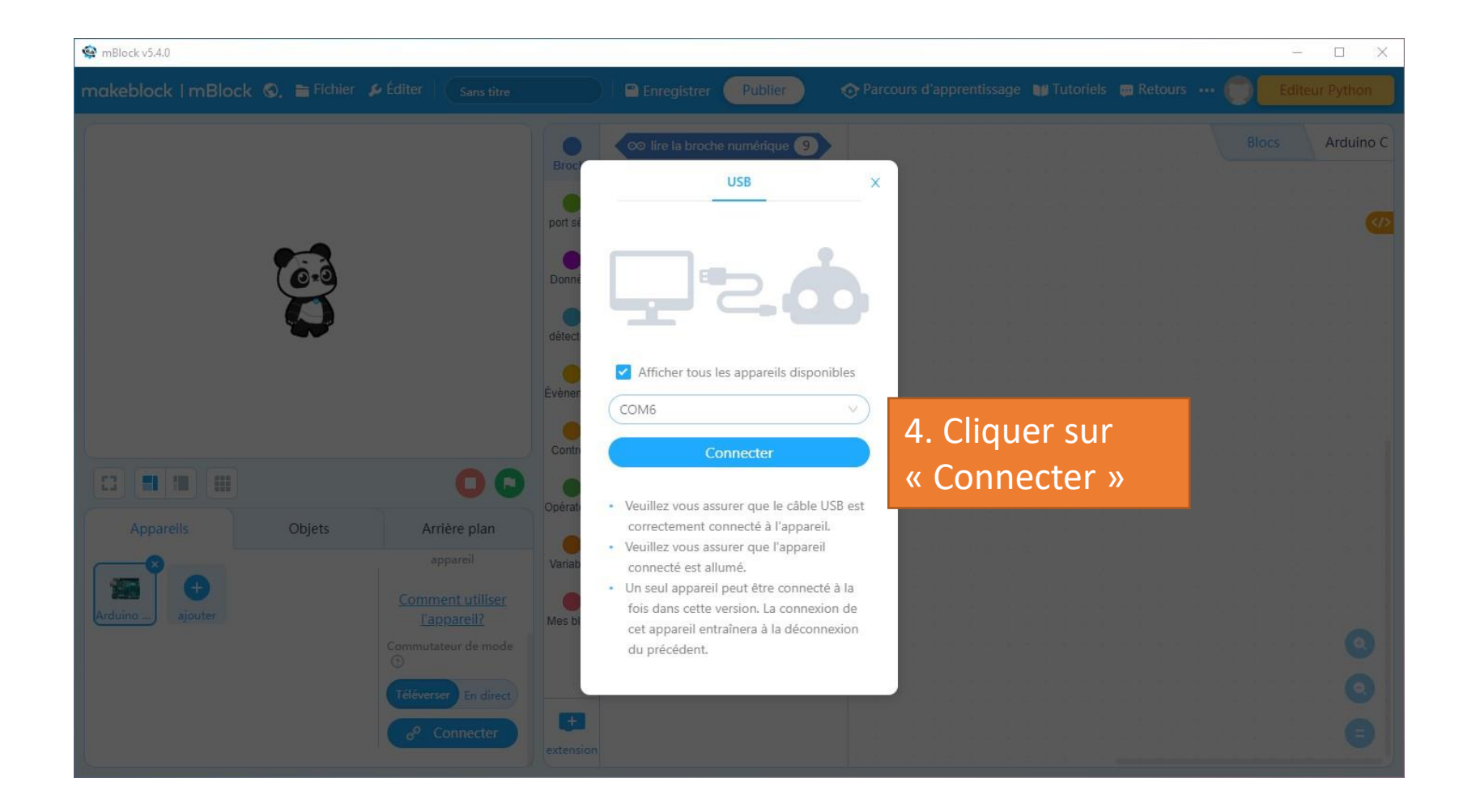

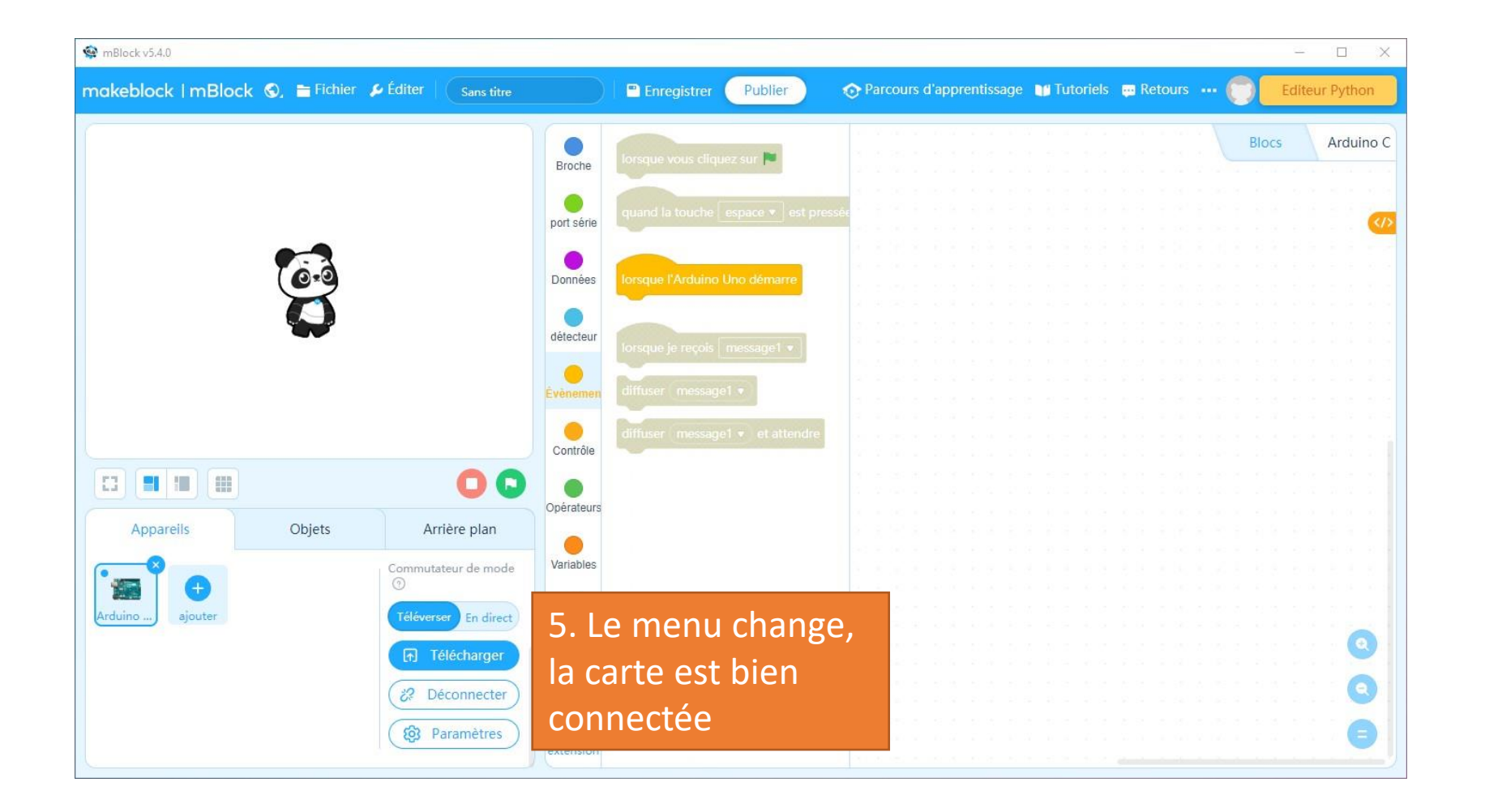

- Connecter la patte la plus longue de la LED (le 🕂 ) sur la broche n°13
- Connecter la patte la plus courte de la LED (le —) sur une broche GND (OV), avec une petite résistance entre les deux

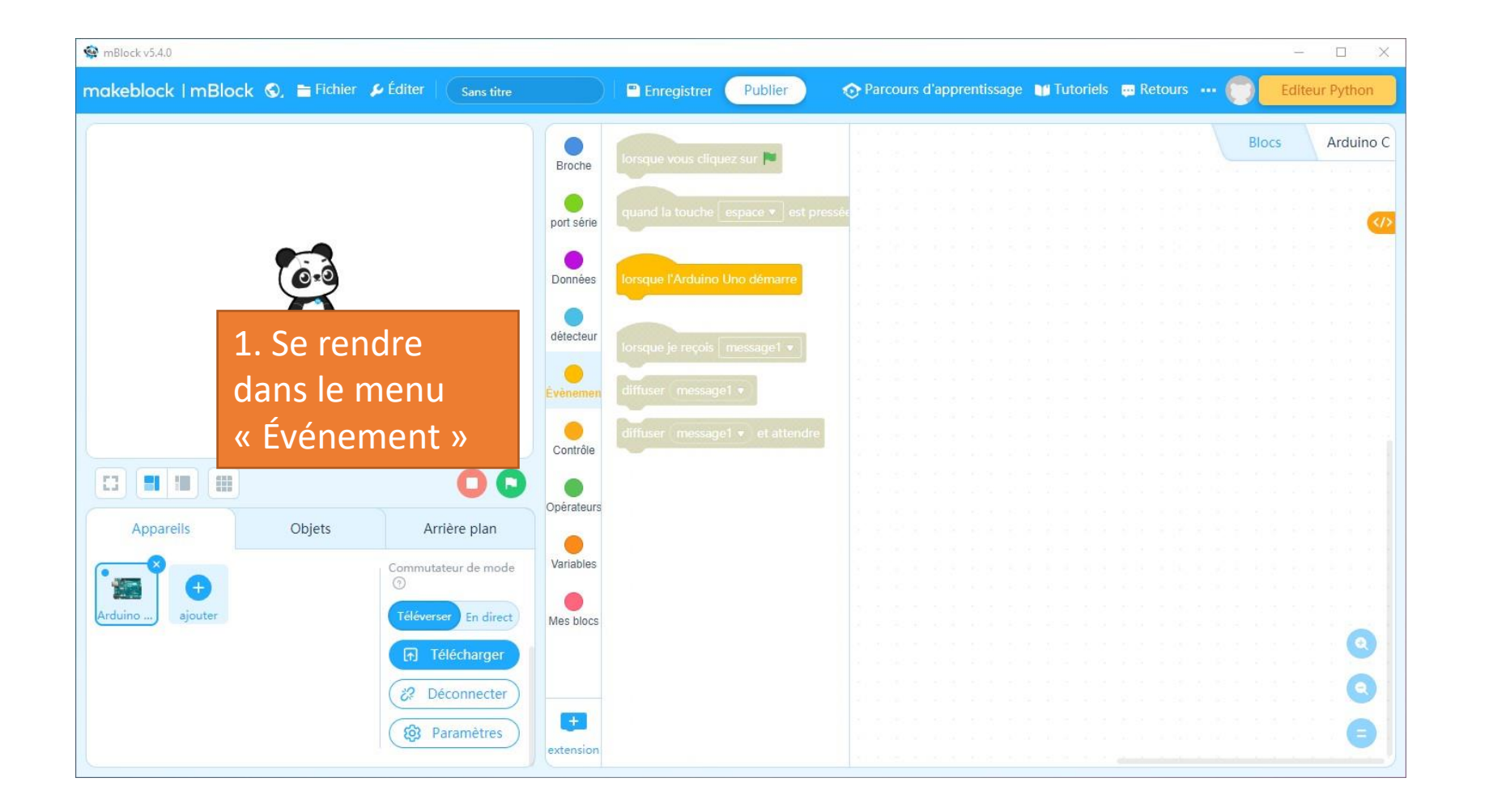

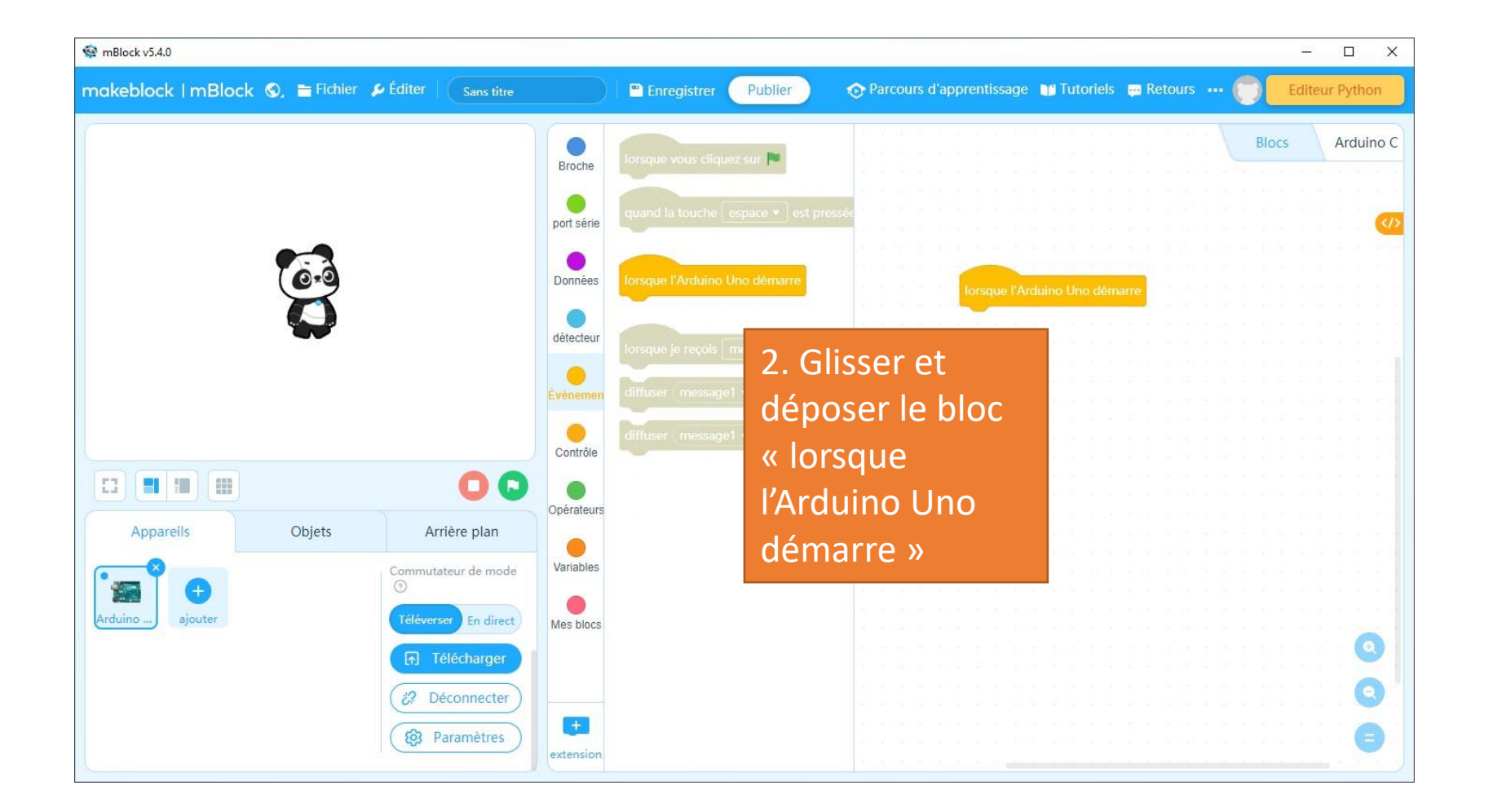

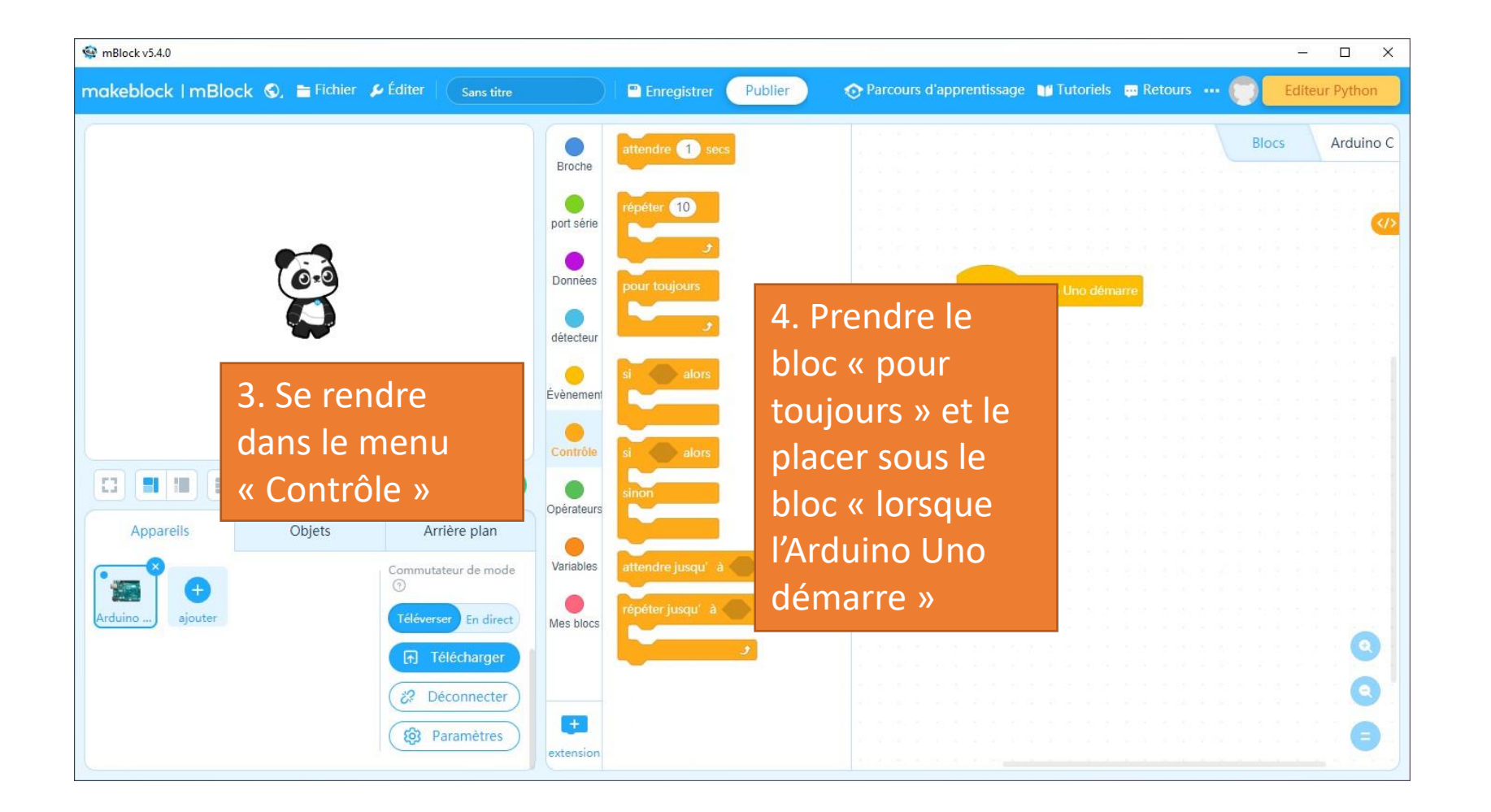

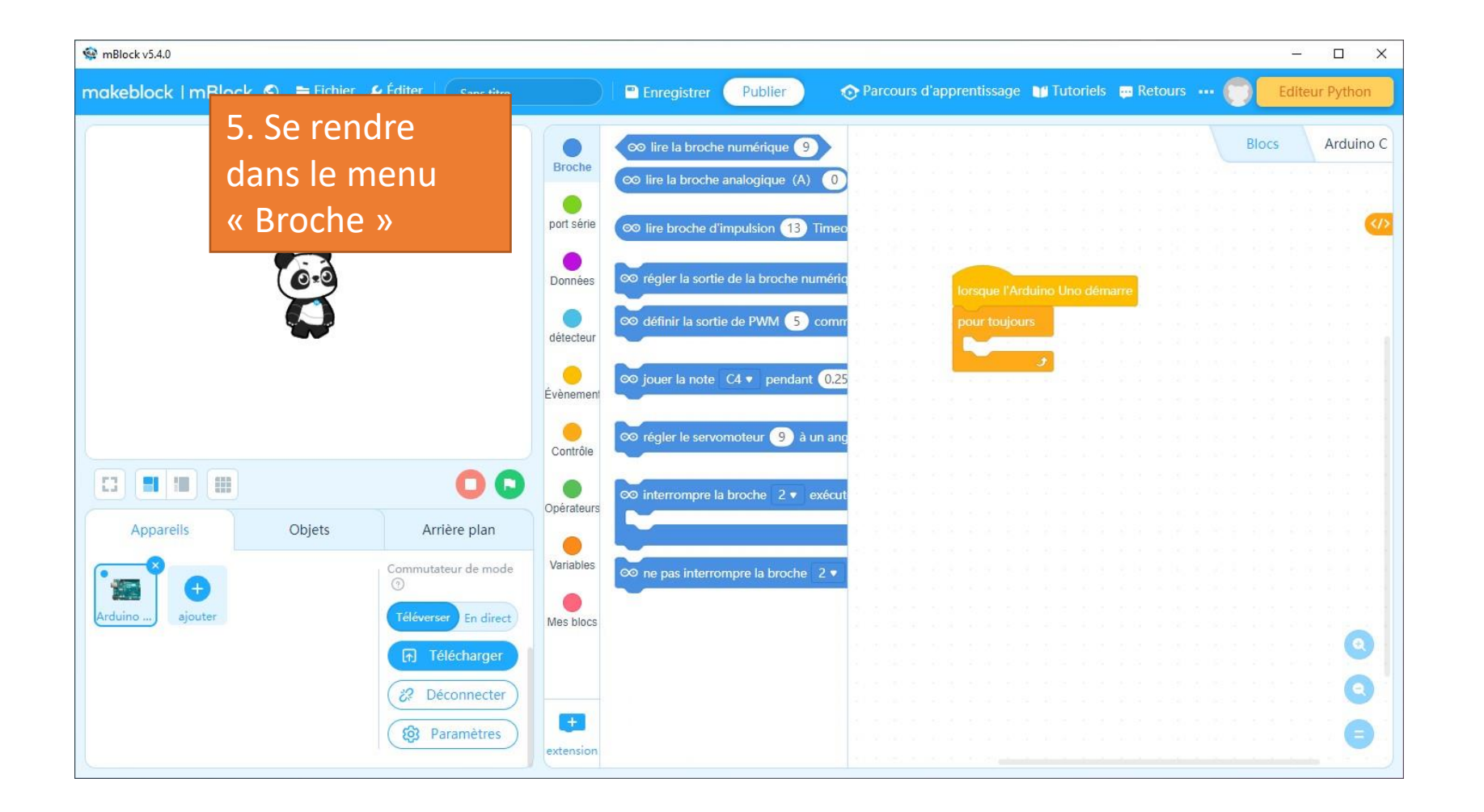

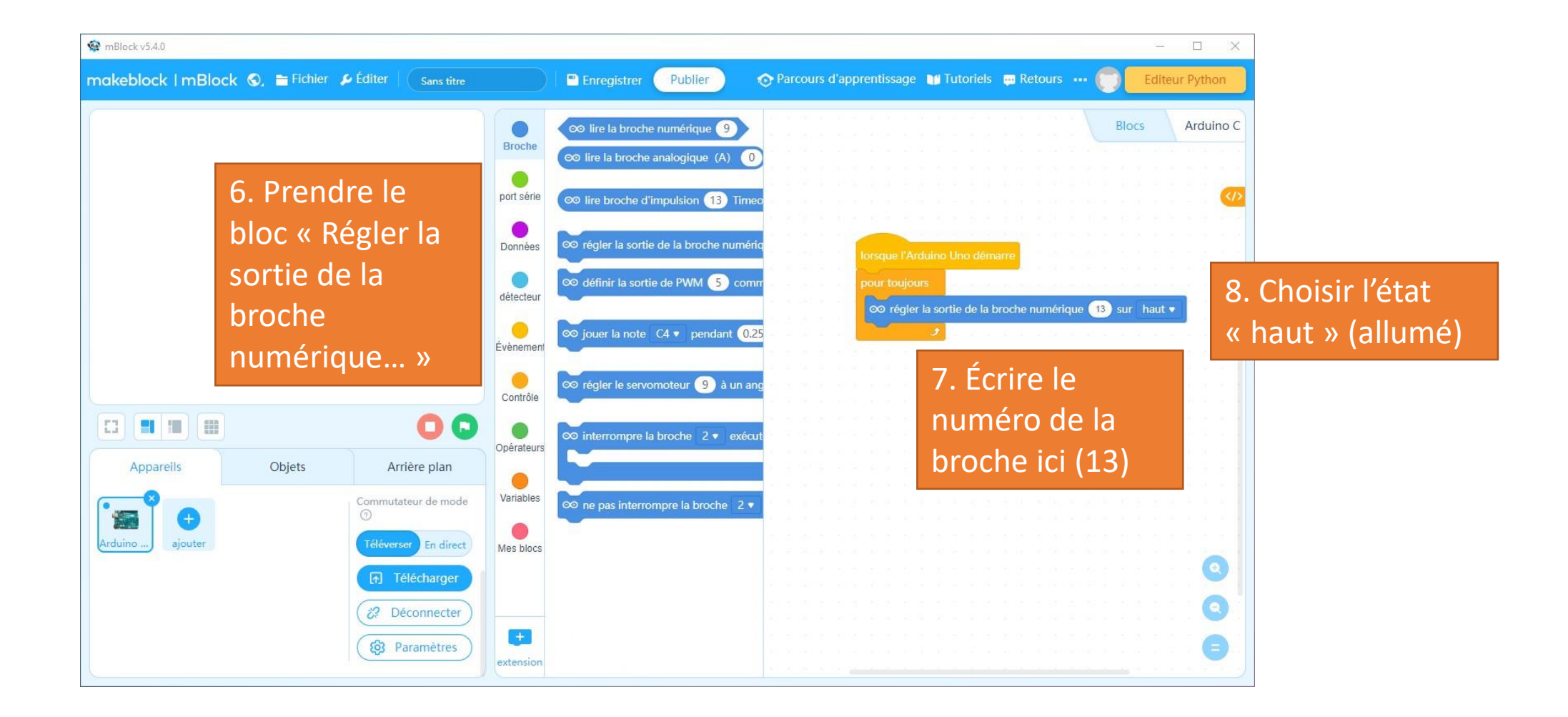

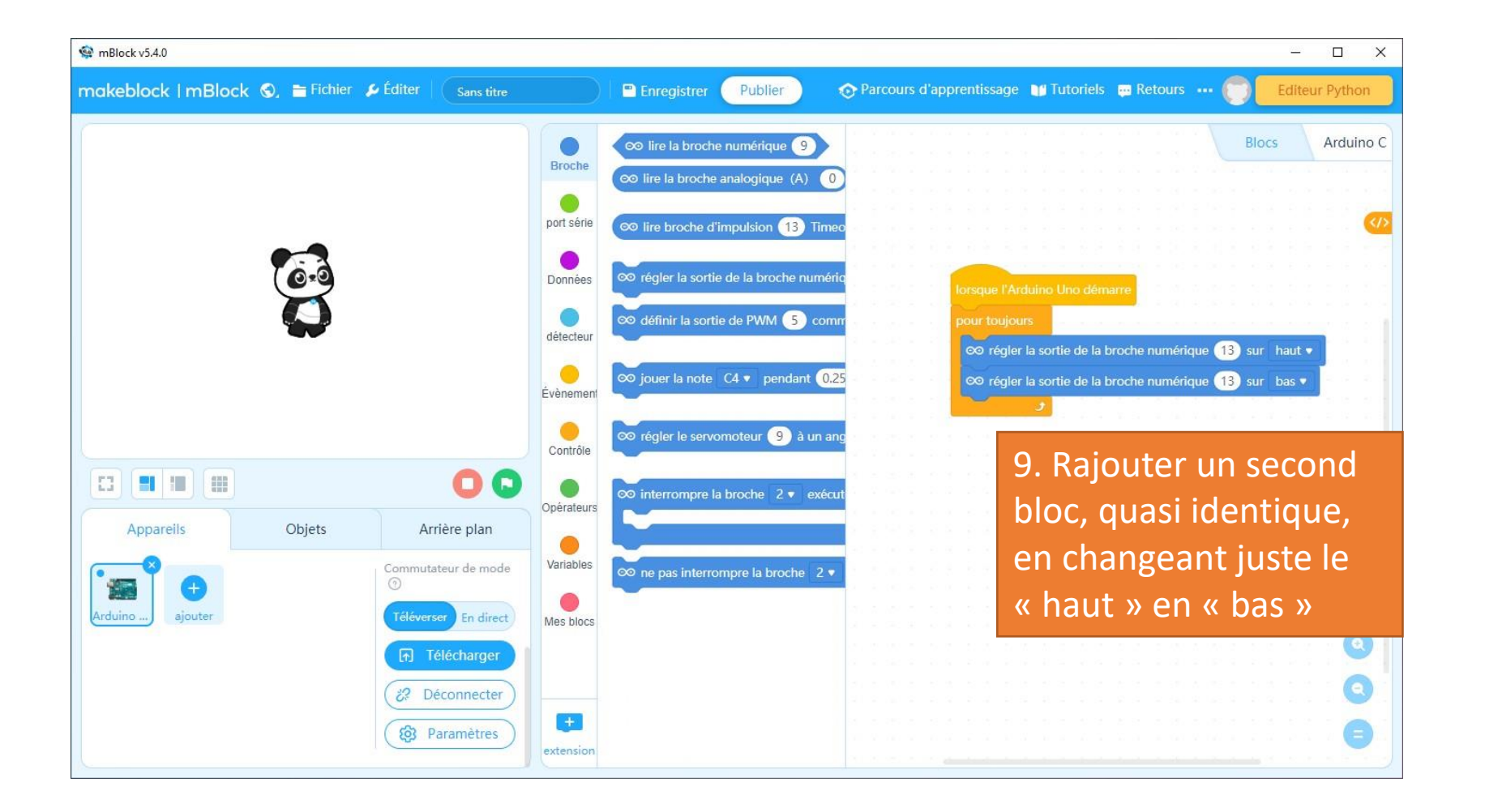

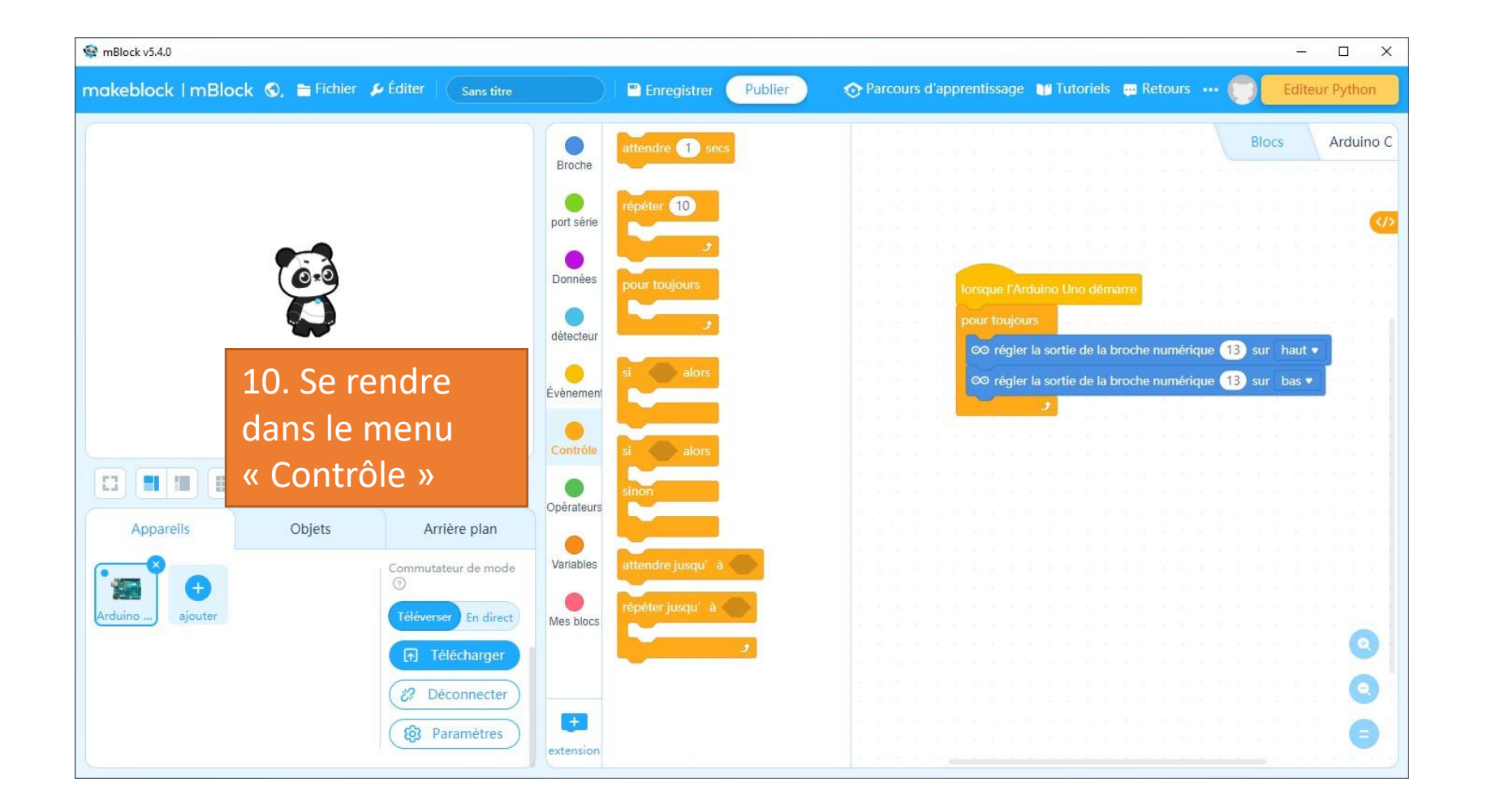

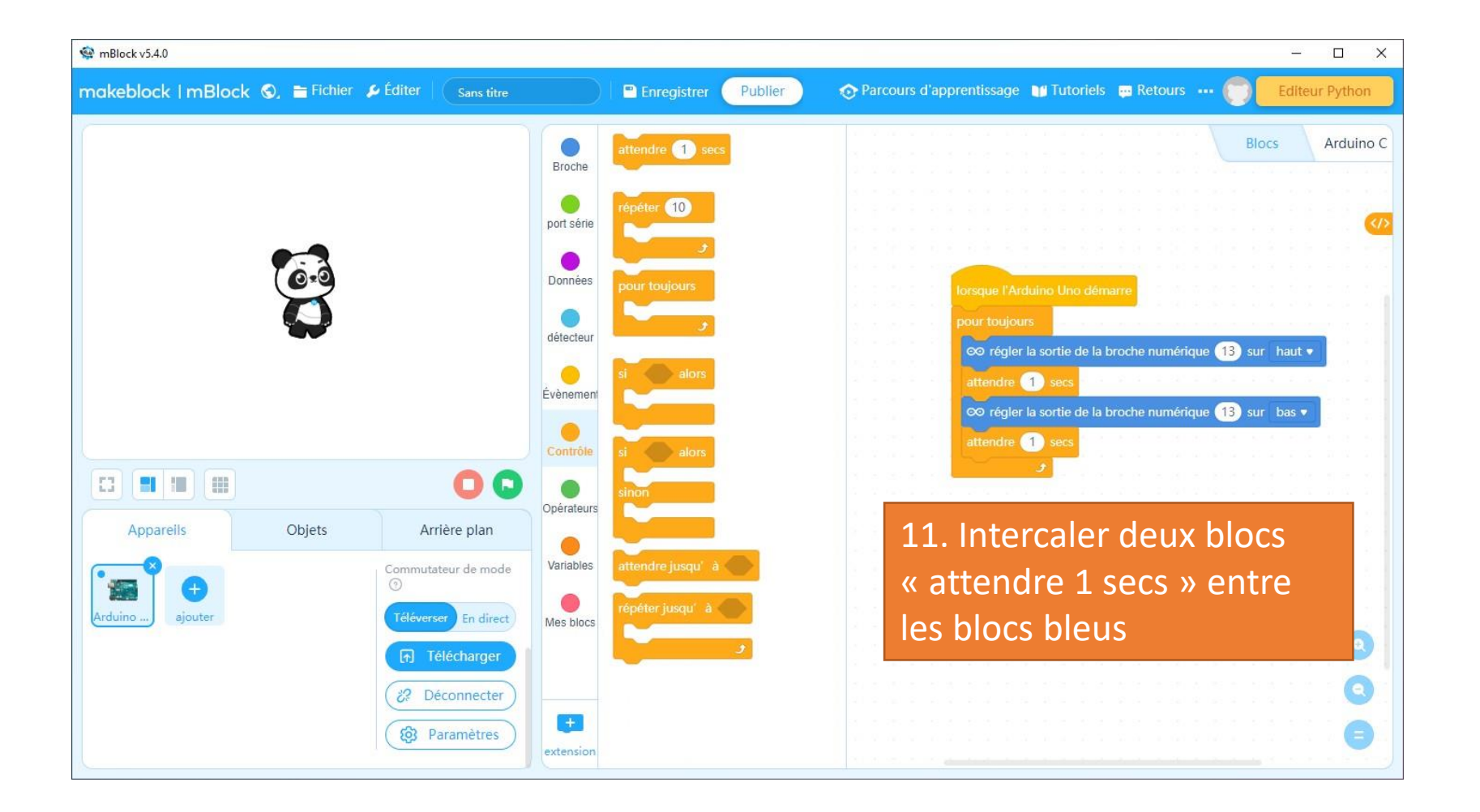

## Envoyer le programme sur la carte

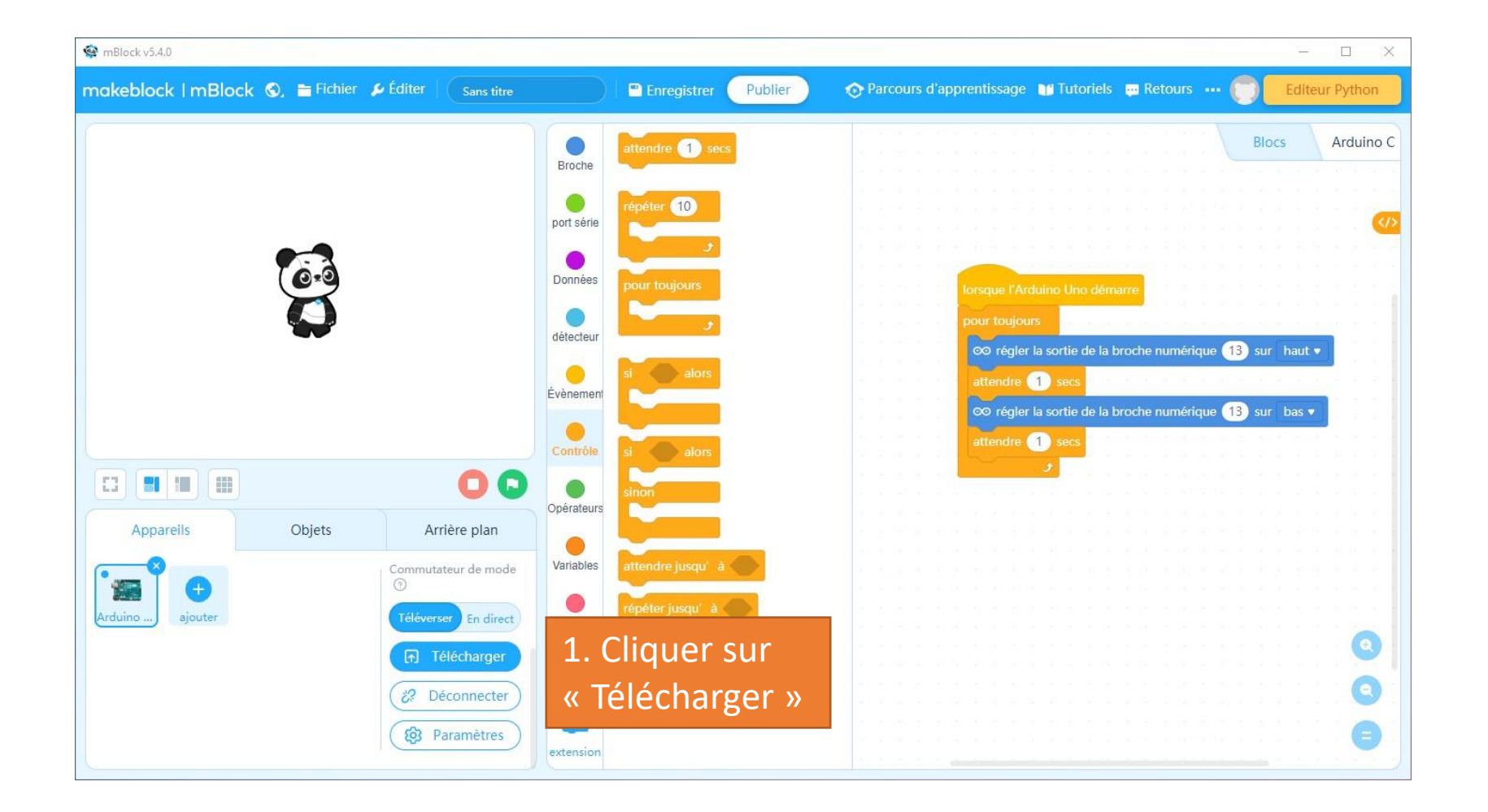

## Envoyer le programme sur la carte

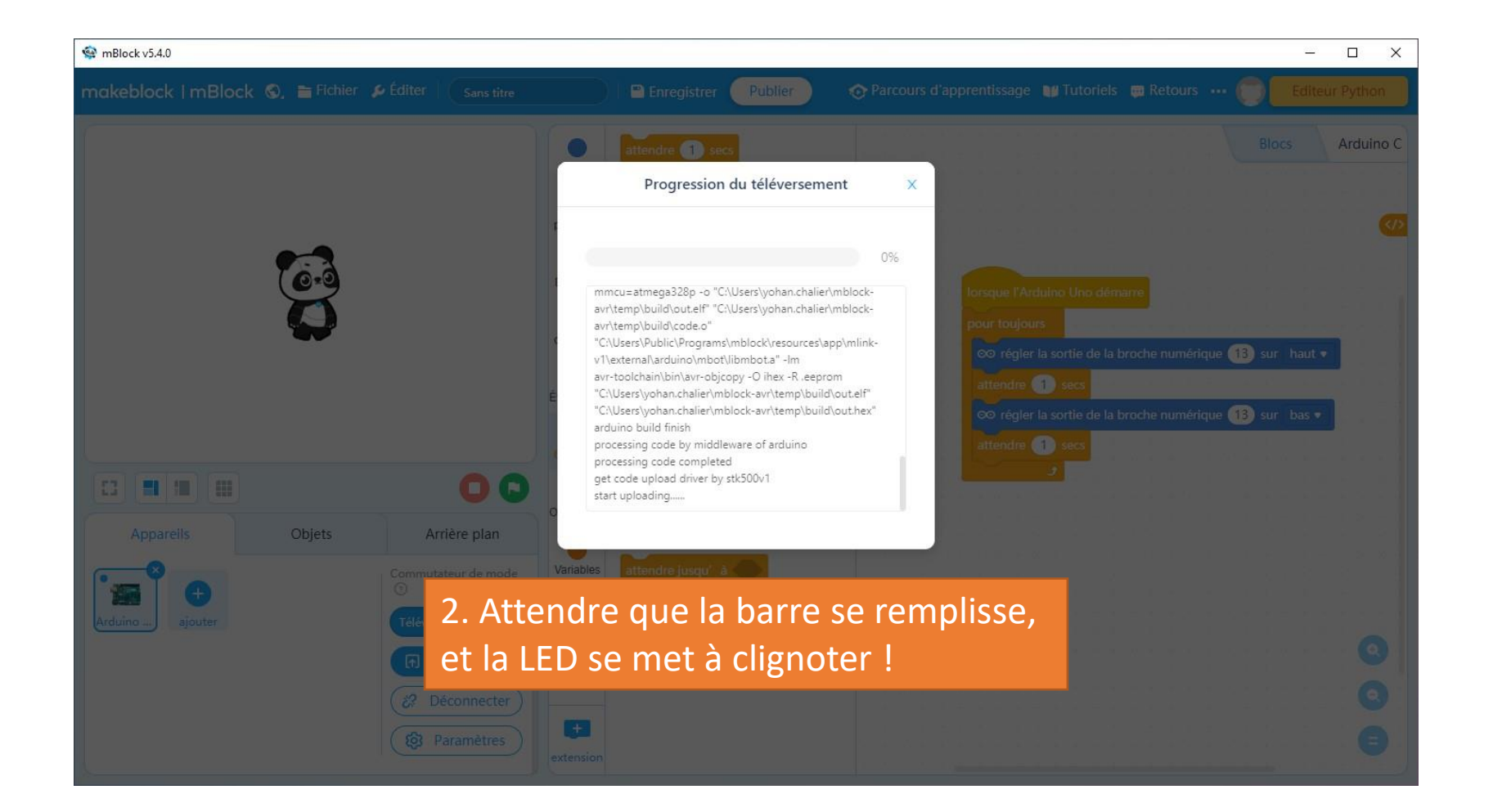